Portland Housing Bureau

# Asset Management Web Portal External User's Guide:

Asset Management Annual Reporting (LKL 2010-07-01)

## Contents

| Section 1: Industry Acronyms                                          | 3  |
|-----------------------------------------------------------------------|----|
| Section 2: Logging on and using the Portal                            | 6  |
| Section 3: UPLOADING OR DOWNLOADING DOCUMENTS                         | 8  |
| Section 4: DOWNLOADING THE BORROWER'S ANNUAL REPORTING RESULTS (BARR) | 10 |
| Section 5: LOGGING OUT                                                | 12 |
| Section 6: I have questions – who do I contact?                       | 12 |

## <u>Section 1</u>: Industry Acronyms

## **\*PHB specific**

| AFHMP* | Affirmative Fair Housing Marketing Plan                                       |
|--------|-------------------------------------------------------------------------------|
| BARR*  | Borrower Annual Reporting Results                                             |
| BHCD   | Bureau of Housing & Community Development (effective 7/1/10 PHB)              |
| BOB    | Bureau of Buildings                                                           |
| ВОР    | Bureau of Planning                                                            |
| CDBG   | Community Development Block Grant                                             |
| CDC    | Community Development Corporation                                             |
| CHAS   | Comprehensive Housing Affordable Strategy                                     |
| CHDO   | Community Housing Development Organization                                    |
| DPL    | Deferred Payment Loan                                                         |
| EGI    | Equity Gap Investment                                                         |
| EOS*   | Electronic Operating Statement                                                |
| ERL    | Emergency Repair Loan                                                         |
| ESB    | Emerging Small Business                                                       |
| ETS*   | Electronic Tenant Survey                                                      |
| FEO    | Franciscan Enterprise of Oregon                                               |
| НАР    | Housing Authority of Oregon                                                   |
| HDC    | Housing Development Center                                                    |
| HDF    | Housing Development Finance                                                   |
| HIF    | Housing Investment Fund                                                       |
| HMIS   | Housing Maintenance Information System                                        |
| HOME   | (not an acronym, but short for program: HOME Investment Partnerships Program) |
| HRL    | Home Repair Loan                                                              |
| HUD    | Housing & Urban Development                                                   |
| IRL    | Investor Rehabilitation Loan                                                  |
| LIHTC  | Low Income Housing Tax Credits                                                |

| LPTA  | Limited Property Tax Assessment                           |
|-------|-----------------------------------------------------------|
| LTA   | Limited Tax Assessment (exemption program)                |
| MBE   | Minority Business Enterprise                              |
| MFH*  | Multi Family Housing                                      |
| MFI   | Median Family Income                                      |
| MHSW  | Mental Health Services West                               |
| NAHRO | National Assoc. Housing & Reorganization Officials        |
| NCDC  | National Community Development Corporation                |
| NCRC  | National Community Reinvestment Coalition                 |
| NDC   | National Development Council                              |
| NECDC | NE Community Development Center                           |
| NHP*  | Neighborhood Housing Program                              |
| NOAH  | Network of Affordable Housing                             |
| NMU   | New Multi-Unit Housing tax Assessment (exemption program) |
| NPF   | Neighborhood Partnership Fund                             |
| OFA   | Office of Financial Administration                        |
| OMBA  | Oregon Mortgage Bankers Association                       |
| ONA   | Office Neighborhood Association                           |
| РНВ   | Portland Housing Bureau (replaced BHCD 7/1/09)            |
| PCD   | Portland Community Design                                 |
| РНОР  | Portland Home Ownership Program                           |
| PLPA* | Private Lender Participation Agreement                    |
| PSA   | Partnership Service Agreement                             |
| PSH   | Permanent Support of Housing                              |
| RCF   | Residential Care Facility                                 |
| RFP   | Request for Proposal                                      |
| RHD   | Rental Housing Development                                |
| RMP*  | Risk Mitigation Pool                                      |

| RRPI | Rental Rehab Program Income                      |
|------|--------------------------------------------------|
| SFR  | Single Family Residence                          |
| SRO  | Single Room Occupancy                            |
| TIF  | Tax Increment Financing                          |
| TOD  | Transit Oriented Development (exemption program) |
| WBE  | Women Business Enterprise                        |

### Section 2: Logging on and using the Portal

#### External Users Web Portal Guide – Project Contributors

The link for the Portal is:

https://www.pdc.us/apps/login.aspx?ReturnUrl=%2fapps%2fasset-management%2fdefault.aspx

Each external user will be provided a Password so that they may access their assigned projects. Contact PHB's Asset Manager, Louise K. Lauman for this assignment if you do not have a previously issued password.

#### LOG-IN PROCESS

When you enter the website there will be a login page as shown below. **User Name** is **your email address** and the **Password** (case-sensitive) is provided by the PHB Asset Management Department. Enter your user name and password and click on the **Login** button.

| PDC                                                                                       |     |
|-------------------------------------------------------------------------------------------|-----|
| Enter Your User Name, should be your email addre                                          | 85  |
| PORTLAND DEVELOPMENT COMMISSION                                                           |     |
| User Name Password provided by PDC Asset Manageme                                         | nt  |
| Password                                                                                  |     |
|                                                                                           |     |
| Login                                                                                     |     |
| Forgot my password If you don't remember your password, you can have a new one sent to yo | ou. |
| Register for Login                                                                        |     |

After you log into the account there will be a pull down menu listing all the properties/projects you are responsible for reporting on. From here you will be able to select the project for which you wish to submit reports.

| PORTLAND DEVELOPMENT COMMISSION<br>Welcome Kim Meacham                                                                                                    | al Reporting - v1.55                                                                               |
|----------------------------------------------------------------------------------------------------|----------------------------------------------------------------------------------------------------|
| This website is designed to help you manage your PDC Annual Reporting requirements by providing you with the ability to:  Download a copy of last years ETS or Blank Templates to your computer, Submit your completed forms and/or documentation for submission to PDC.  To Start: Select a Project to work with from the drop down below: Select one 305 N. Shaver Street | Need Help? Click<br>on this button to<br>see if it you can<br>find the answer<br>to your question. |
| If you have any questions please contact:<br>• Marcus Furr<br>• Louise Lauman                                                                                                    |                                                                                                    |

In this example, we have selected 305 Shaver Street.

#### Section 3: UPLOADING OR DOWNLOADING DOCUMENTS

After selecting a project, the list of reporting documents you are required to supply for each project is displayed. The first column is **Download Form or Template**. If there is a **Download Button** in this column, you will be able to download the form for completion. The **File Type** column shows which reporting document you are required to submit. The **Reporting Cycle** column indicates the reporting cycle date. The **Status** column provides the status of each document. Definitions of **Status** are as follows:

-Please Download Form – Indicates you need to download the form.

-Please Upload Form – Indicates you need to upload the completed form.

-Submitted – Indicates you have submitted your completed form to PHB.

-Completed – Indicates PHB has received and reviewed your submission and sent a confirmation email to you.

The **Most Recent Comment** column will have the last comment entered. The **File to Submit** column is where you will browse to find your completed reporting document, and once located and selected, upload the document to the web. The **Comment to Add** column provides you a place to enter any notes pertinent to that particular file.

| PORTLAND DEVELOPMENT COMMISSION<br>Velcome Kim Meacham<br>Melcome Kim Meacham<br>Melcome Kim Melcome Kim Melcome Kim |                                                                                               |                              |                                                  |                |                |      |
|----------------------------------------------------------------------------------------------------|-----------------------------------------------------------------------------------------------|------------------------------|--------------------------------------------------|----------------|----------------|------|
| This website is designed to help yo                                                                                                    | ou manage your PDC Annual Repor                                                               | ting requirement             | s by providing you with the ability to:          |                |                | Help |
| Download a copy of last yes     Submit your completed form     To Start:     Select a Project to work with from t     200 N Sharps Stoot                                                                                                    | ars ETS or Blank Templates to your<br>ns and/or documentation for subm<br>he drop down below: | computer.<br>ission to PDC.  |                                                  |                |                |      |
| Select one: 305 N. Snaver Street Download Form or Blank Templat Download                                                                                                    | e <u>File Type</u><br>ETS - Tenant                                                            | Reporting Cycl<br>12/31/2008 | <u>e Status</u> Most Recent Comment<br>Completed | File to Submit | Comment To Add | 7    |
|                                                                                                    | Financial - Balance Sheet                                                                     | 12/31/2008                   | Completed                                        | Browse         |                | _    |
|                                                                                                    | Financial - Budget Forecast                                                                   | 12/31/2008                   | Completed                                        | Browse         |                |      |
| Download                                                                                                    | Financial - EOS form                                                                          | 12/31/2008                   | Completed                                        | Browse         | < >            |      |
|                                                                                                    | Financial - Unaudited Statement                                                               | 12/31/2008                   | Completed                                        | Browse         | <              |      |
| Submit File(s)<br>Submitted File(s) status:                                                                                                    |                                                                                               |                              |                                                  |                |                |      |
| If you have any questions please (                                                                                                    | contact:                                                                                      |                              |                                                  |                |                |      |
| Marcus Furr     Louise Lauman                                                                                                    |                                                                                               |                              |                                                  |                |                |      |

To submit documents via the portal, you will click the **Browse** button under the **Files to Submit** column. Navigate to the location of the document on your computer or network, left double click on the document to select it, and the window will appear as something similar to the screen shot below

| PDC                                                                                                  |                                                                        | Man                         | agement A                                       | nnual Reporting - v1.55            | <u>e</u> |
|----------------------------------------------------------------------------------------------------|------------------------------------------------------------------------|-----------------------------|-------------------------------------------------|------------------------------------|----------|
| Welcome Kim Meach                                                                                    | iam<br>ou manage your PDC Annual Repoi                                 | ting requiremen             | ts by providing you with the ability            | .to;                               | Help     |
| <ul> <li>Download a copy of last ye</li> <li>Submit your completed for</li> <li>To Start:</li> </ul> | ars ETS or Blank Templates to your<br>ms and/or documentation for subm | computer.<br>ission to PDC. |                                                 |                                    |          |
| Select a Project to work with from<br>Select one: 305 N. Shaver Street                               | the drop down below:                                                   |                             |                                                 |                                    |          |
| Download Form or Blank Templat                                                                       | te <u>File Type</u><br>ETS - Tenant                                    | Reporting Cyc<br>12/31/2008 | l <u>e Status</u> Most Recent Comm<br>Completed | nent File to Submit Comment To Add |          |
|                                                                                                    | Financial - Balance Sheet                                              | 12/31/2008                  | Completed                                       | P:\Housing\Asset Manage Browse     |          |
|                                                                                                    | Financial - Budget Forecast                                            | 12/31/2008                  | Completed                                       | Browse                             |          |
| Download                                                                                             | Financial - EOS form                                                   | 12/31/2008                  | Completed                                       | Browse                             |          |
|                                                                                                    | Financial - Unaudited Statement                                        | 12/31/2008                  | Completed                                       | Browse                             |          |
| Submit File(s)                                                                                       |                                                                        |                             |                                                 |                                    |          |
| If you have any questions please<br><u>Marcus Fur</u><br><u>Louise Lauman</u>                        | contact:                                                               |                             |                                                 |                                    |          |
|                                                                                                    |                                                                        |                             |                                                 |                                    |          |

Once all documents scheduled for uploading have been selected, click on the **Submit File(s)** button to send the documents to PHB.

NOTE: Only **ONE** file can be uploaded and submitted <u>per each category</u>. If you submit multiple files, the last file submitted will simply overwrite the previous file submitted

## <u>Section 4</u>: DOWNLOADING THE BORROWER'S ANNUAL REPORTING RESULTS (BARR)

PHB Asset Management has also streamlined sending and receiving the BARR results: you are now able to do this via the web portal.

You will receive an email stating that the BARR has been completed by the PHB and uploaded to the web portal. Sign into the web portal to download and review your BARR.

| PORTLAND DEVELOPMENT COMMISSION<br>Velome Kin Meacham<br>Melone Kin Meacham<br>Melone Kin Melone<br>Melone Kin Melone<br>Melone Kin Melone Kin Melone<br>Melone Kin Melone Kin Melone<br>Melone Kin Melone Kin Melone Kin Melone Kin Melone Kin Melone Kin Melone Kin Melone Kin Melone Kin Melone Kin Melone Kin Melone Kin Melone Kin Melone Kin Melone Kin Melone Kin Melone Kin Melone Kin Melone Kin Melone |                                                                                                    |                               |                                               |                         |                |  |
|----------------------------------------------------------------------------------------------------|----------------------------------------------------------------------------------------------------|-------------------------------|-----------------------------------------------|-------------------------|----------------|--|
| This website is designed to help yo<br>Download a copy of last yea<br>Submit your completed form                                                                                                    | u manage your PDC Annual Reporting requirements l<br>rs ETS or Blank Templates to your computer,<br>to and/or downcembries for your computer. | by providing you              | with the ability to:                          |                         | Help           |  |
| To Start:<br>Select a Project to work with from th<br>Select one: Gladstone Square                                                                                                    | he drop down below:                                                                                                    |                               |                                               |                         |                |  |
| Download Form or Blank Template                                                                                                    | AFHMP - Document                                                                                                    | Reporting Cycle<br>12/31/2008 | <u>status</u> Most Recent Commen<br>Submitted | t File to Submit Browse | Comment To Add |  |
| Download                                                                                                    | BARR - Downloadable, Please Respond Via US Mail                                                                                               | 12/31/2008                    | Completed                                     | Browse                  |                |  |
| Download                                                                                                    | ETS - Tenant                                                                                                    | 12/31/2008                    | Completed                                     | Browse                  |                |  |
|                                                                                                    | Financial - Audited Fin Stmt                                                                                                    | 12/31/2008                    | Submitted                                     | Browse                  | <              |  |
|                                                                                                    | Financial - Balance Sheet                                                                                                    | 12/31/2008                    | Submitted                                     | Browse                  | <              |  |
|                                                                                                    | Financial - Budget Forecast                                                                                                    | 12/31/2008                    | Submitted                                     | Browse                  | < >            |  |
| Download                                                                                                    | Financial - EOS form                                                                                                    | 12/31/2008                    | Submitted                                     | Browse                  | < >            |  |
|                                                                                                    | Financial - Unaudited Statement                                                                                                    | 12/31/2008                    | Submitted                                     | Browse                  | <              |  |
| Submit File(s)<br>Submitted File(s) status:                                                                                                    |                                                                                                    |                               |                                               |                         |                |  |
| If you have any questions please c                                                                                                    | :ontact:                                                                                                    |                               |                                               |                         |                |  |
| <ul> <li>Marcus Furr</li> </ul>                                                                                                    |                                                                                                    |                               |                                               |                         |                |  |

Double-click on the **BARR Download** button, and the first page of the BARR will appear in .pdf format. Example is below:

| BORR                                            | <u>DWER'S ANNUAL REPORTING RESULTS</u> December 2008                                                                                                    |
|-------------------------------------------------|----------------------------------------------------------------------------------------------------|
| This SUMMAR<br>Borrower. It is<br>Section 10.4. | XY REPORT is provided in response to PDC's review of the Annual Reporting submission from the<br>rated in accordance with the provisions as outlined in the Borrower's Asset Management Guidelines,                                                                                                    |
| PLEASE RES                                      | POND TO ACTION ITEMS FIRST PAGE                                                                                                    |
| F/Y Cycle:                                      | 12/31                                                                                                    |
| Project ID:                                     |                                                                                                    |
| Project Name:<br>Borrower:                      | Sample - Page 1 of the BARR                                                                                                    |
| Project<br>Description:                         | Two-story garden-style apartment building consisting of 48 two and three bedroom flats and townhouse units constructed in 1998.                                                                                                    |
| Regulatory<br>Requirements                      | Four (4) active Regulatory Agreements:<br>1) PDC Affordability Agreement (non-HOME) executed 10/31/97 restricts all 48 units for 60 yr after<br>project completion. 36 two bedroom units (16 @ 30% and 20 @ 31-60% HHI) and 12 three bedroom<br>units (8 @ 30% and 4 @ 31-60% HHI. Rents to be the lower of HUD FMR or 30% of 80%. Cash<br>Flow Share over 1.15 DCR per the EG agreement. |
|                                                 | 2) Regulatory Agreement dated 10/31/97 restricts all 48 units for 60 yrs after execution, identifies rents to 30% of the applicable income limitation per Sec 42 of IRC; 24 $@$ 30% and 24 $@$ 60% PIS 6/3098                                                                                                    |
|                                                 | <ol> <li>OAHTC #OR97-208 Tax Credit for 20 yrs equal to \$319,115. Rent reduction of \$28/unit/month.</li> <li>\$15,956 annual rent pass through. Agreement executed 7/3/97 restricts 48 units through 1/1/58.</li> </ol>                                                                                                    |
|                                                 | <ol> <li>Affordable Hsg Program Regulatory Agmnt executed July 17, 1997 between WaMu and HAP<br/>restricts 48 units: 24 @ 30%, 14 @ 31-50%, 10 @51-80% for 60 yrs.</li> </ol>                                                                                                    |

You have the option of printing this document and/or saving it to your computer/network.

## Section 5: LOGGING OUT

Do not forget to log out! Logging out is simple -- just click on the link, as shown below.

| PDQ                                                                                 | Asset Mana                                                                                                    | geme               | ent Annual F               | Reporting    | - <b>v1</b> .5 | 5              |
|-------------------------------------------------------------------------------------|----------------------------------------------------------------------------------------------------|--------------------|----------------------------|--------------|----------------|----------------|
| PORTLAND DEVELOPMEN                                                                 |                                                                                                    |                    |                            |              |                |                |
| Welcome Erin R                                                                      | toyal                                                                                                    | word 1             |                            |              |                |                |
|                                                                                     |                                                                                                    |                    |                            |              |                | Help           |
| This website is designed to hel<br>Download a copy of last<br>Submit your completed | p you manage your PDC Annual Reporting requirements l<br>years ETS or Blank Templates to your computer.<br>forms and/or documentation for submission to PDC. | by providing you 1 | with the ability to:       |              |                |                |
| To Start:<br>Select a Project to work with fro                                      | m the drop down below:                                                                                                    |                    |                            |              |                |                |
| Select one: Gladstone Square                                                        |                                                                                                    |                    |                            |              |                |                |
| Download Form or Blank Temp                                                         | plate <u>File Type</u>                                                                                                    | Reporting Cycle    | Status Most Recent Comment | File to Subm | t              | Comment To Add |
| Download                                                                            | AFHMP - Document                                                                                                    | 12/31/2008         | Submitted                  |              | Browse         | ~ ~            |
| Download                                                                            | BARR - Downloadable, Please Respond Via US Mail                                                                                                    | 12/31/2008         | Completed                  |              | Browse         | <              |
| Download                                                                            | ETS - Tenant                                                                                                    | 12/31/2008         | Completed                  |              | Browse         | <              |
|                                                                                     | Financial - Audited Fin Stmt                                                                                                    | 12/31/2008         | Submitted                  |              | Browse         | <              |
|                                                                                     | Financial - Balance Sheet                                                                                                    | 12/31/2008         | Submitted                  |              | Browse         | <              |
|                                                                                     | Financial - Budget Forecast                                                                                                    | 12/31/2008         | Submitted                  |              | Browse         | ~ ~            |
| Download                                                                            | Financial - EOS form                                                                                                    | 12/31/2008         | Submitted                  |              | Browse         | <              |
|                                                                                     | Financial - Unaudited Statement                                                                                                    | 12/31/2008         | Submitted                  |              | Browse         | ~ ~            |
| Submit File(s)<br>Submitted File(s) status:                                         |                                                                                                    |                    |                            |              |                |                |
| If you have any questions plea                                                      | ise contact:                                                                                                    |                    |                            |              |                |                |
| <u>Marcus Furr</u> <u>Louise Lauman</u>                                             |                                                                                                    |                    |                            |              |                |                |

## <u>Section 6</u>: I have questions – who do I contact?

#### **Questions:**

Please feel free to contact me if you have questions:

Louise K. Lauman | 503 823 046 Email address: <u>louise.laumanl@portlandoregon.gov</u>

Todd Kelley | 503 823 3288 Email address: todd.M.kelley@portlandoregon.gov